## Лабораторная работа № 2

## MOTC в Matlab

Задание.

Дана структурная схема:

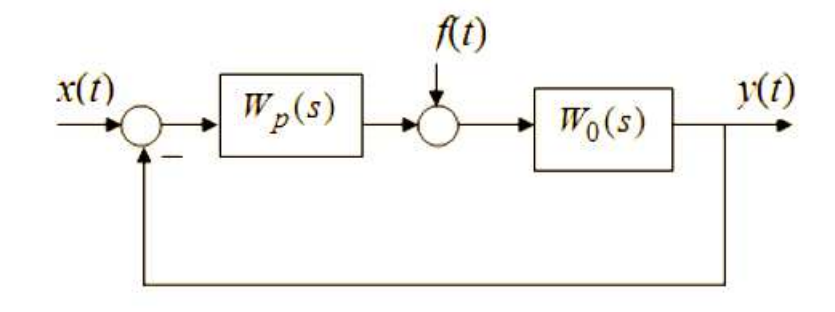

1. Рассчитать передаточную функцию по возмущению:

a) 
$$W_p(s) = \frac{k_1}{T_1 s}, W_0(s) = \frac{k_2}{T_2 s + 1}$$
  
6)  $W_p(s) = \frac{k_2}{T_2 s + 1}, W_0(s) = \frac{k_1}{T_1 s}$ .

Значения  $k_1 = 7$ ,  $k_2 = 7$ ,  $T_1 = \frac{k_1}{30} = \frac{7}{30}c$ ,  $T_2 = \frac{k_2}{10} = \frac{7}{10}c$ .

2. Построить переходные характеристики каждой из систем в Matlab Simulink, и по переходной характеристике определить ошибку.

Решение.

Передаточная функция по возмущению:

$$W_f(s) = \frac{W_0(s)}{1 + W_0(s)W_p(s)}$$

Ошибка по возмущению (воздействию) равна изменению регулируемой величины под действием возмущения при отсутствии входного воздействия.

Данная работа выполнена на сайте <u>www.matburo.ru</u> Переходите на сайт, смотрите больше примеров или закажите свою работу <u>https://www.matburo.ru/ex\_mat\_pr.php?p1=matlab</u>

©МатБюро. Решение задач по математике, экономике, программированию

Строим передаточные функции для двух случаев.

a) 
$$W_f(s) = \frac{W_0(s)}{1 + W_0(s)W_p(s)} = \frac{\frac{k_2}{T_2s + 1}}{1 + \frac{k_2}{T_2s + 1} \cdot \frac{k_1}{T_1s}} = \frac{k_2 \cdot T_1s}{T_1s \cdot (T_2s + 1) + k_1k_2} = \frac{k_2T_1 \cdot s}{T_1T_2s^2 + T_1s + k_1k_2}.$$

Подставляем значения и строим в Matlab Simulink переходную характеристику по возмущению:

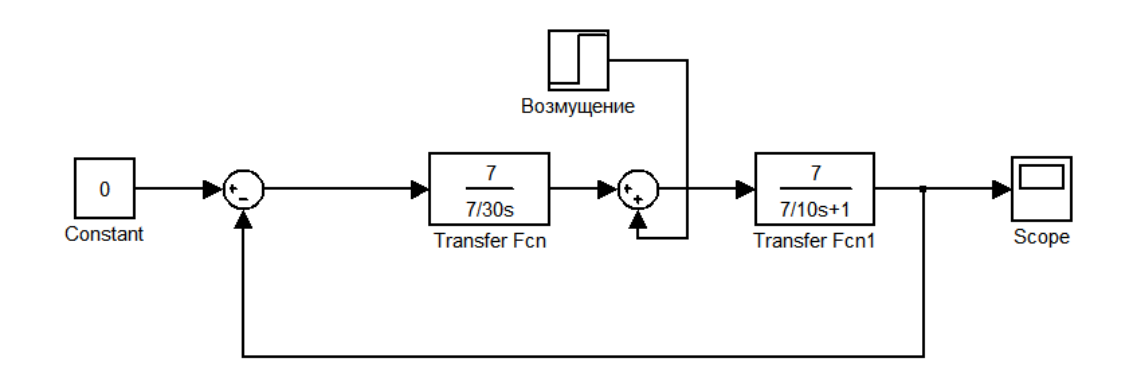

Рисунок 1 – Схема в Matlab Simulink

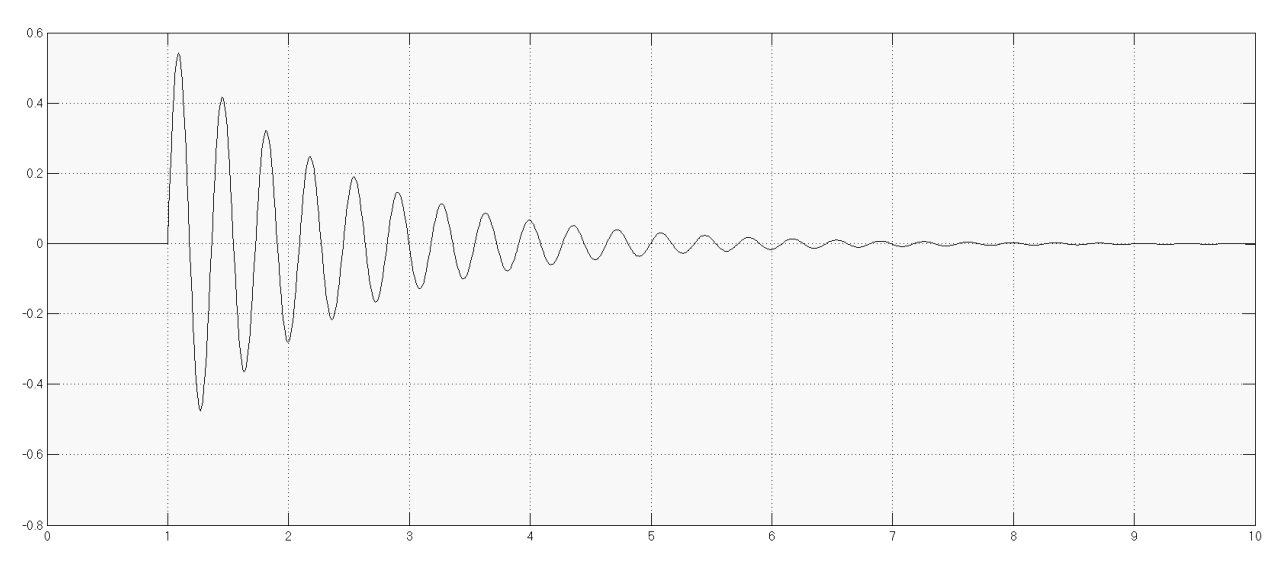

Рисунок 2 – Переходная характеристика системы по возмущению

Данная работа выполнена на сайте <u>www.matburo.ru</u> Переходите на сайт, смотрите больше примеров или закажите свою работу <u>https://www.matburo.ru/ex\_mat\_pr.php?p1=matlab</u> ©МатБюро. Решение задач по математике, экономике, программированию

В данном случае переходная характеристика по возмущению стремится к 0, ошибки нет.

Подставляем значения и строим в Matlab Simulink переходную характеристику по возмущению:

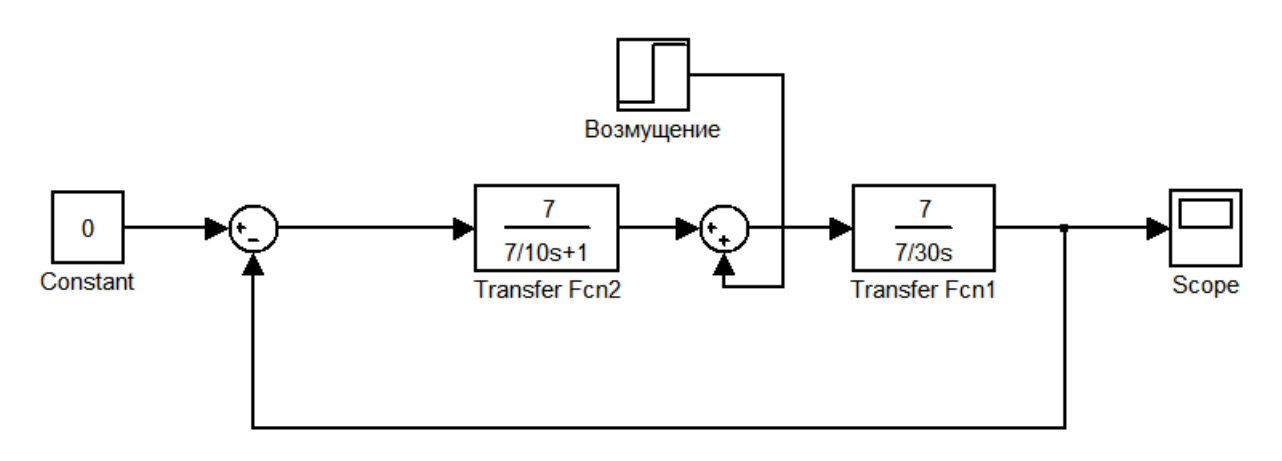

## Рисунок 3 – Схема в Matlab Simulink

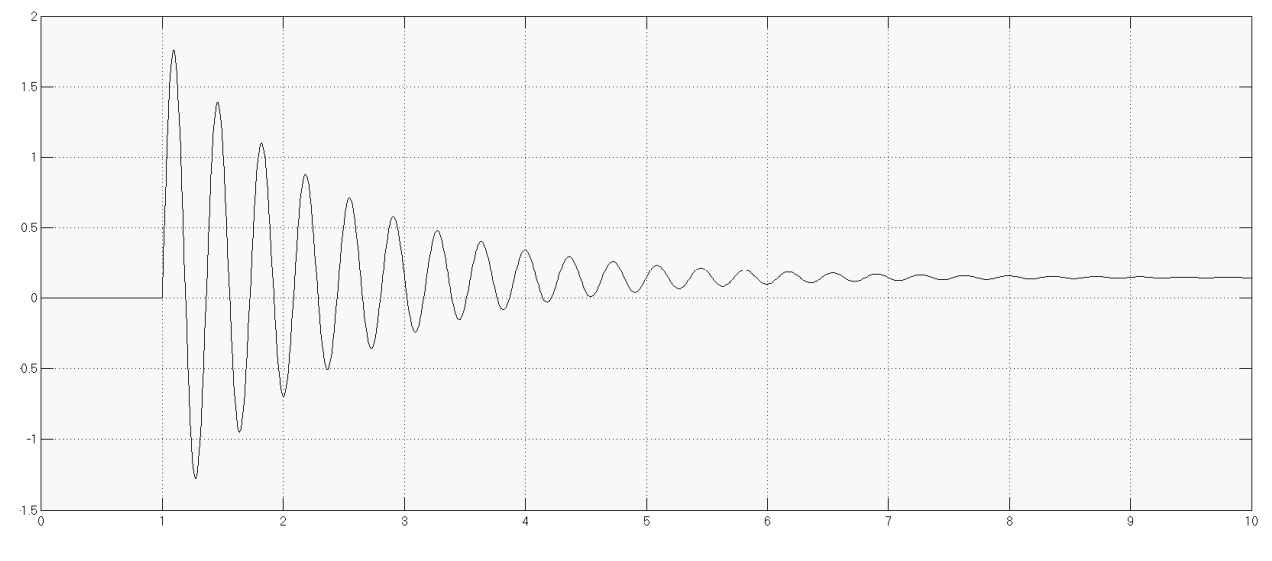

Рисунок 4 – Переходная характеристика системы по возмущению

Данная работа выполнена на сайте <u>www.matburo.ru</u> Переходите на сайт, смотрите больше примеров или закажите свою работу <u>https://www.matburo.ru/ex\_mat\_pr.php?p1=matlab</u> ©МатБюро. Решение задач по математике, экономике, программированию

В данном случае получили статическую ошибку *ε* ≈ 0.14 (к этому значению стремится переходная характеристика).

Вывод: ошибка по возмущению определяется изменением регулируемой величины под действием возмущения при отсутствии входного воздействия. Во втором случае получили статическую ошибку, составляющую 14% от уровня входного воздействия (этот случай наблюдается, когда объект управления является интегрирующим звеном, а устройство управления – апериодическим звеном первого порядка). Если звенья поменять местами, то статическая ошибка не появляется.